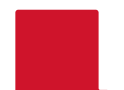

|                               | Rider University                                                                              |
|-------------------------------|-----------------------------------------------------------------------------------------------|
| Email:                        |                                                                                               |
|                               | Email is required to login into the document<br>services area.                                |
| Password:                     |                                                                                               |
|                               | Password is required to login into the document services area.                                |
|                               | Forgot Password                                                                               |
| If you do not have an ac<br>I | count for Rider University, simply click on the ink below and register.<br>Create New Account |
|                               | Privacy Policy                                                                                |

- Go to: <u>Rider Printing Web Submission</u>
- Select "Create New Account"

- The "USER TYPE" and "DEPT" you select at registration will be your default setting.
  - Job level DEPT Changes: If you order print work under multiple index codes, you will have the opportunity to make those adjustments within your print job ticket.
  - Changing your default settings: If you need to make changes to your default setting after registration, you can do so in your account profile.
  - Multiple accounts: If you represent multiple "user types" (External Customer, Student, Faculty) and rather not have to adjust your profile, you may also have multiple accounts.

|                           | Rider University                   |
|---------------------------|------------------------------------|
| USER TYPE:                | Faculty/Staff                      |
| First Name:               |                                    |
| Last Name:                |                                    |
| Email:                    |                                    |
| Password:                 |                                    |
| Confirm                   |                                    |
| Password:                 |                                    |
| Address:                  |                                    |
| Address Addl.:            |                                    |
| City:                     |                                    |
| State:                    | New Jersey V Zip:                  |
| Phone 1:                  |                                    |
| Phone 2:                  |                                    |
| DEPT. (use Z-             | Athlatics Many speece Touronman V  |
| prefix for<br>Campus Life | Adhedes - Mens soccer - rournament |
| approval):                |                                    |
| INDEX:                    | TOUMSO                             |
|                           | Save Exit                          |

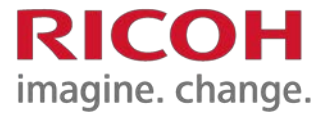

- USER TYPE are as follows:
  - Faculty/Staff: which will enable you to use your department "index" for charge backs
  - Student Organization: By default will require Campus Life approval. Cash/Check/CCard only.
  - Students: Cash/Check/CCard only
  - External Customer: designed for personal print work, Cash/Check/CCard only

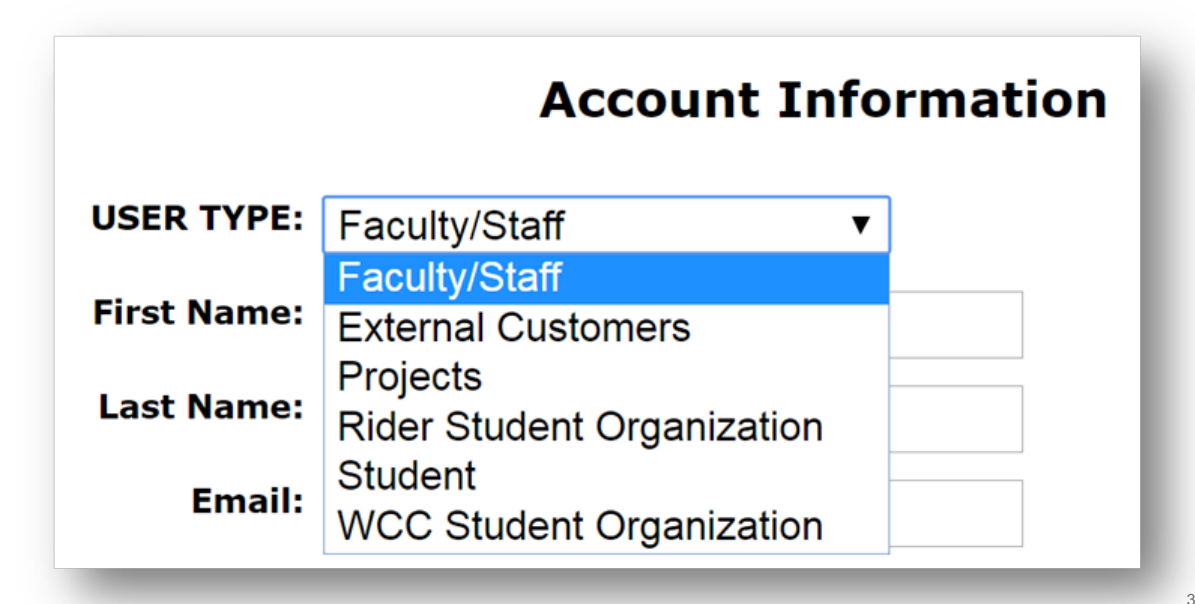

## **DEPT selection during registration**

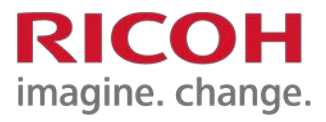

 INDEX will prepopulate based on DEPT selected

| DEPT. (use Z-<br>prefix for<br>Campus Life<br>approval); | Athletics - Mens soccer - Tournament | • |
|----------------------------------------------------------|--------------------------------------|---|
| INDEX;                                                   | TOUMSO                               |   |

| Assoc Provost & Assoc Counsel - |                                                                                                    |
|---------------------------------|----------------------------------------------------------------------------------------------------|
| Assoc Provost & Assoc Counsel - |                                                                                                    |
| Collective bargain              | h                                                                                                    |
| Assoc Provost & Assoc Counsel - | -                                                                                                    |
| A                               | -                                                                                                    |
|                                 |                                                                                                    |
|                                 | Assoc Provost & Assoc Counsel -<br>Chair travel conti<br>Assoc Provost & Assoc Counsel -<br>Collective bargain<br>Assoc Provost & Assoc Counsel -<br>A |

 If you begin typing in the DEPT field this will narrow your dropdown selections.

- Do not use the Z-prefix during registration unless you expect most of your work to require Campus Life approval.
- You will have the opportunity to use this option in your print job request form. See the guide on "Account Profile and User Types" for more information on this.

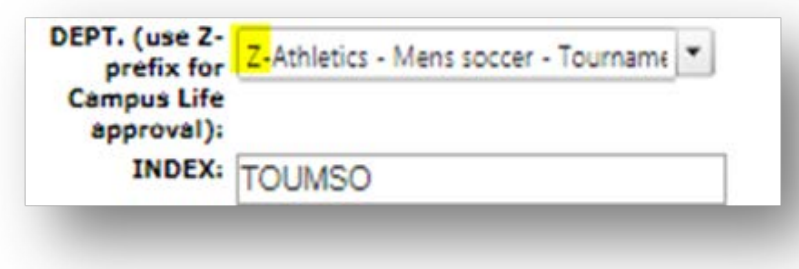